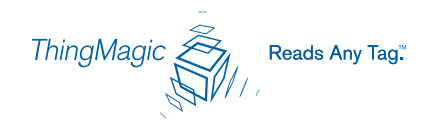

### Query Page: Query Field and Built-in Queries

#### **Query Field**

At the bottom of the Query page is the Query field in which RQL search statements can be entered or selected from the stock queries found in the pull-down list to the right of the Query field.

Query: SELECT read\_count, protocol\_id, antenna\_id, id FROM tag\_id WHERE (protocol\_id='EPC0' or protocol\_id='EPC1') set time\_out=1000

For more information on RQL, consult the *RQL Reference Guide* on the ThingMagic web site under support.

The RQL search statement in the Query field specifies which tag protocols will be read, which antenna ports are to be used, how long the query is to be run, and other read operation parameters. You can type in and modify the Query field contents, then run the query. The query can be run once or continuously.

#### **Built-in Query List**

The following stock queries are available from the pull-down list.

Ĩ

Depending on your region and firmware version loaded on the reader, this list may vary.

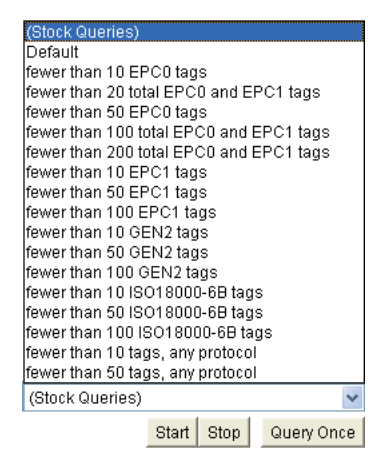

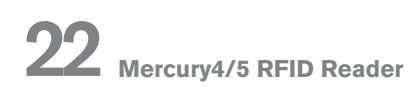

# Query Results: Tags Found

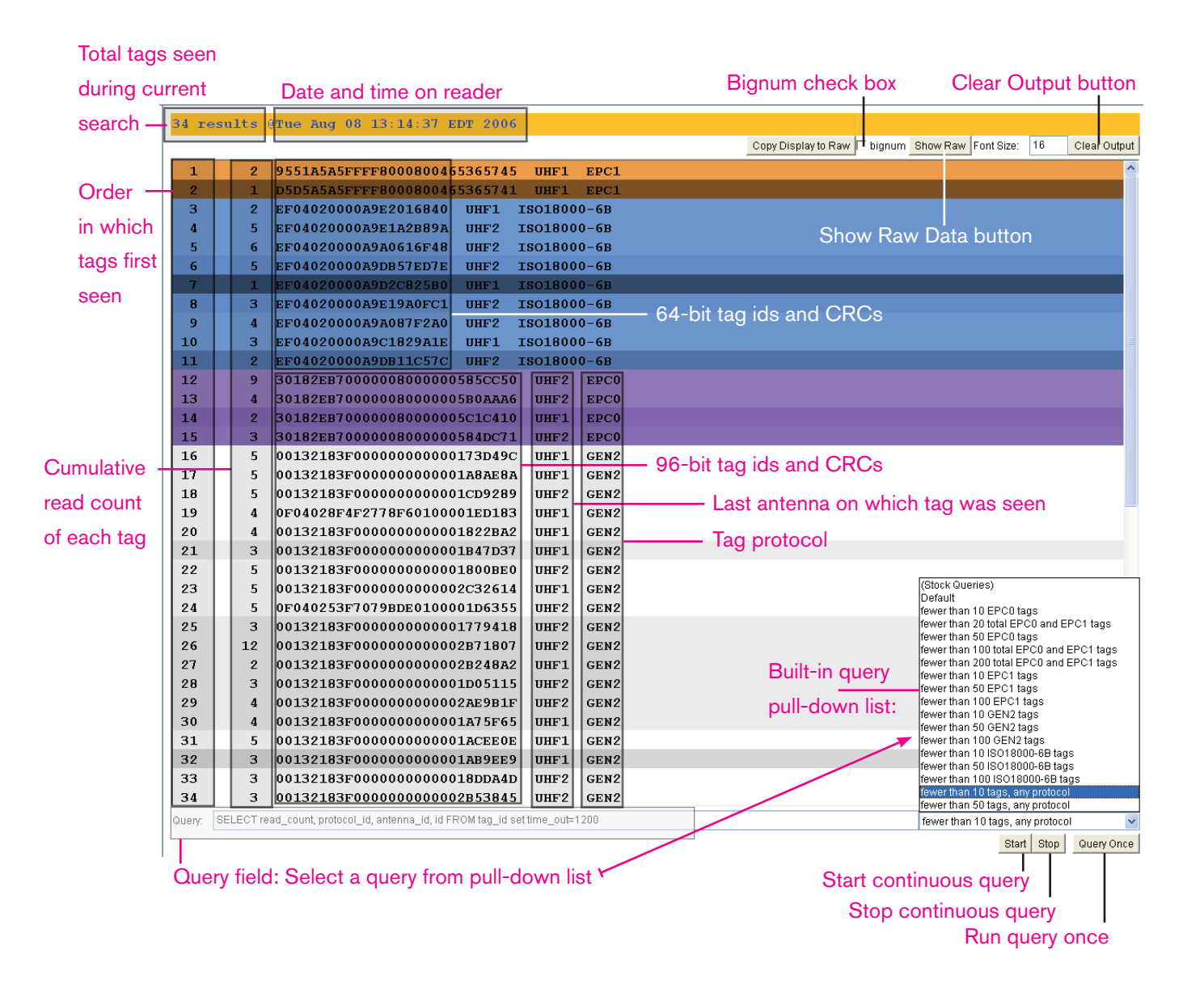

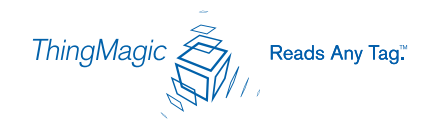

# Query Page: Bignum and Font Size

Bignum displays the total number of unique tags read during the current query until you clear the display. When you're operating the reader on your own, with no assistance, this feature can come in handy so you can watch the screen as you move tags and antennas around to check read rates. The total is displayed in large red numbers directly over the tags read. Each row in this example shows sequential tag number, number of times tag was read, tag data, antenna, and protocol.

- > Click the Bignum check box to experiment with this option.
- > When finished, stop the tag search, uncheck the Bignum check box.

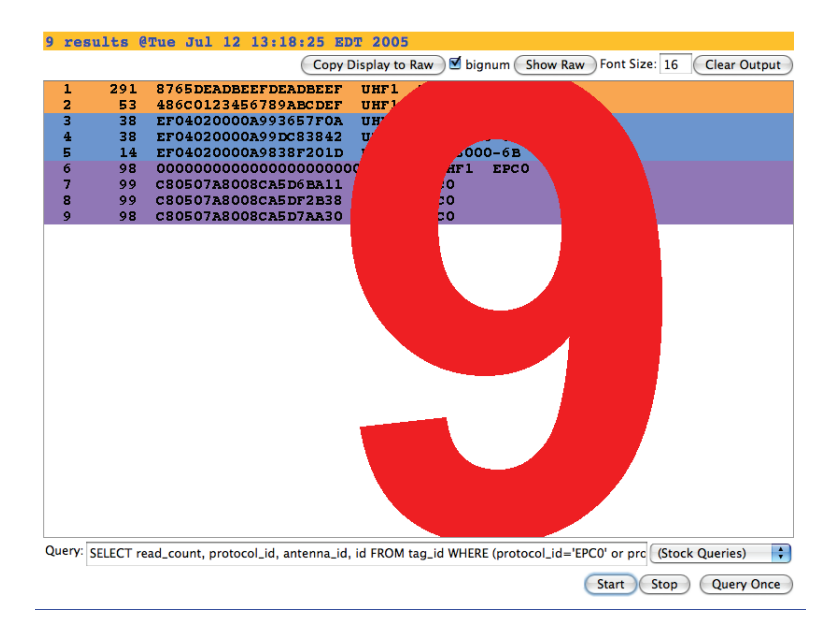

#### Font Size

By default, font size is set for 16 points. This can be increased to meet your viewing requirements, such as displaying the results with an LCD projector.

> Enter a larger font number in the font size field to increase the size of the font displaying tag data.

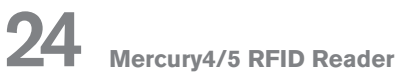

### Query Page: Raw Tag Data Display

> Click on the Show Raw button at the top right of the Query page.

Show Raw starts the display of raw tag data. This is the actual console output returned from the query. Each row in this example shows read\_count, protocol\_id, antenna\_id, and tag id for each tag found. A space separates groups of tags found during each query. Raw data can be easily copied and pasted into other documents.

- Clear Output button clears the data displayed.
- > Hide Raw button stops the display of raw tag data.

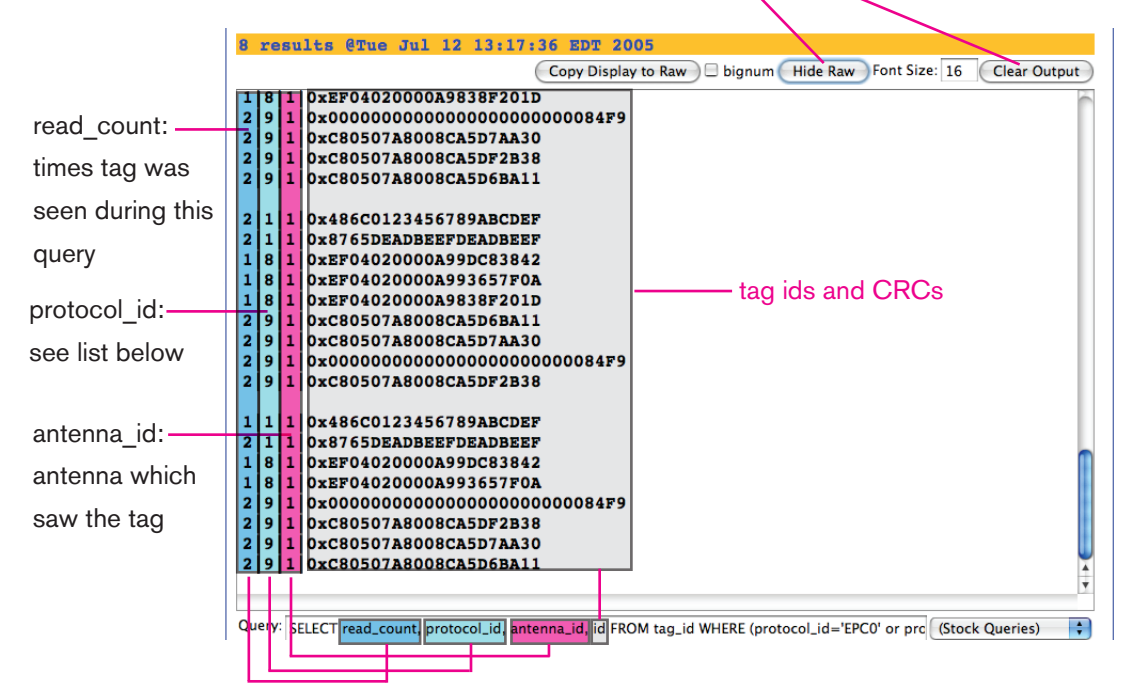

#### Tag Data

Depending on the fields included in the query, you may display a variety of tag data:

id: Tag id (in hex) and trailing 4-digit (16-bit) CRC cyclical redundancy check. Note: EPC1 tag ids' CRCs are the leading 4 digits of the tag id.

**read count**:Number of times the tag was seen during query.

protocol id: EPC1 = 1; ISO18K = 8; EPC0 = 9; GEN2 = 12

antenna\_id: From 1 to 4 depending on which antenna saw the tag.

frequency: frequency in KHz in hop table at which tag was seen.

timestamp: Unix time in seconds and microseconds from 1-1-1970 when tag was seen. Ex: 3004832.188394

dspmicros: microseconds after start of reading out the tag cache - per protocol.

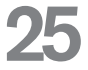

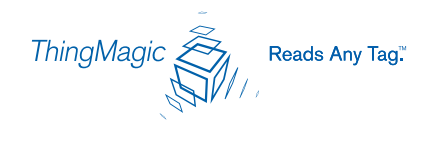

# Write Page

Use the Write page to encode or replace the tag's id or user data.

| Double-click an BPC below. Click "Make Update" to create a query for writing the selected BPC to a tag.                | ^      |
|----------------------------------------------------------------------------------------------------|--------|
| Place a tag 1-2 feet in front the antenna. DO NOT place the tag closer than 1 foot when writing, or it may be damaged! |        |
| Click "Submit Query" to write the tag. If successful, the ID should appear in the status window below.                 |        |
| 64-bit IDs                                                                                                    |        |
| 0123456789ABCDEF<br>8000800400001234                                                                                   |        |
| 8000003FFFE1234                                                                                                    |        |
| FEDCBA9876543210                                                                                                    |        |
| 96-bit IDs                                                                                                    |        |
| 0123456789ABCDEF01234567                                                                                               |        |
| 1123501321345509144233FF                                                                                               |        |
|                                                                                                    |        |
|                                                                                                    |        |
|                                                                                                    |        |
|                                                                                                    | $\sim$ |
| Make Update Make Select CEPC0 CEPC1 CISO18000-6B CGEN2                                                                 |        |
| Click Make Update, Make Select, or write your own RQL query here;                                                      | ~      |
|                                                                                                    | ~      |
| Submit Query                                                                                                    |        |
| Status                                                                                                    | ^      |
|                                                                                                    |        |

Consider the following guidelines when writing to tags:

> Always place a tag 0.3-0.6m (1-2ft) from the transmit antenna when writing. The tag may be damaged if it is positioned too close to the antenna during a write operation.

Only unlocked GEN2, EPC0+, EPC1 or IS018000-6b tags can be written. EPC0 tags are always locked and cannot be recommissioned.

The id to be written must match exactly the number of hexadecimal characters (numerals from 0-9 and letters from A-F) specified by the tag's protocol. For example: 96-bit tag ids are 20 hexadecimal characters long; 64-bit tag ids are 16 hexadecimal characters long.

> Always place only one tag in the antenna's field when writing. If multiple tags are present, they will all be encoded with the same EPC data.

> Antenna 1 is used as the default for writing tags.

## Write Page: Writing Tag IDs

To write an id to a tag:

1. Click the Write link on the navigation menu. The Write page appears.

3. Click the Make Update button. A query designed to write the highlighted data to the tag appears in the center pane.

2. In the middle pane, type or paste a hexadecimal tag id to be written to the tag in the RQL statement after tag\_id=0x. For example: 16 hex characters for 64-bit tags, 20 characters for 96-bit tags, etc.

5. Place the tag 0.3-0.6m (1-2ft) from the antenna. Verify that no other tags are in the antenna's field.

6. Click the Submit Query button to write the data. If the write was successful, the new tag id appears in the bottom pane.

#### To search for a tag:

1. Display the Write page (click the Write link on the navigation menu).

2. Click the Make Select button. A query designed to find the selected tag type from the antenna appears in the center pane. Choose the radio button for the tag type of interest.

3. Place the tag to be read within the detection zone of the antenna.

4. Click the Submit Query button to find the selected tag type . Query results appear in the bottom pane. Note that the query can be run only once, unlike on the Query page.

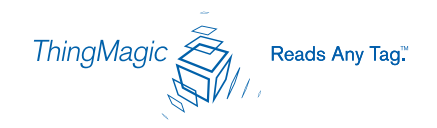

# Settings Page

Use the Settings page to change RFID protocol, network and reader security settings. The page is divided into five sections: RFID Protocol Settings; Network Settings: All Interfaces; Network Settings: Ethernet Interface; Boot Options and Security Settings.

The following settings assume North American firmware. Regional differences may occur on some settings. Please consult MercuryOS Release Notes for your region for further details.

#### Instructions for Modifying the Settings

Changing these parameters changes the reader's settings used on startup. RFID protocol settings, boot options and network settings can be modified. Take care to use correct values or you might be unable to connect the reader without restarting into Safe Mode.

**IMPORTANT:** Do not disconnect power until the save process is complete. Note that new RFID, network and security settings take immediate effect after saving. Boot-related options are saved but DO NOT take effect until the reader is restarted (see Restarting the Reader on page 35). Therefore, to ensure that all new settings take effect. it is recommended that you restart the reader whenever reconfiguring and after saving the new settings.

1. Click the Settings link on the navigation menu. The Modify Settings page appears.

2. Enter the required settings.

3. Click the Save changes button at the bottom of the screen to save the new settings. Saving overwrites the reader's configuration file with the current settings and reloads the Status page.

Detailed descriptions of each setting follow.

# Settings Page, continued

| atus      | Modify Settings                                         |                                                                                            |
|-----------|---------------------------------------------------------|--------------------------------------------------------------------------------------------|
| iery      | Use the following form to change the reader settings. F | or help on the acceptable values of a given field, please see Settings Help. Note that the |
| rito      | RFID Protocol Settings                                  |                                                                                            |
| inc.      | UHF Power (dBm)                                         | 32.5                                                                                       |
| ttings    | EPC1 Tag ID length <sup>1</sup>                         | 64-bit/96-bit 💿 96-bit 🔘 64-bit 🔘                                                          |
| mware     | EPC0 Search Depth                                       | 80                                                                                         |
| start     | Gen2 Init Q                                             | 5                                                                                          |
| agnostics | Gen2 DRM On                                             | No 🖲 Yes 🔘                                                                                 |
| lp        | Default RQL Query                                       |                                                                                            |
|           | Network Settings: All Interfaces                        |                                                                                            |
|           | Automatic Hostname <sup>2</sup>                         | On 💿 Off 🔘                                                                                 |
|           | Hostname <sup>3</sup>                                   | m5                                                                                         |
|           | NTP Server                                              | pool.ntp.org                                                                               |
|           | Domain Name                                             | thingmagic.com                                                                             |
|           | Primary DNS Server <sup>4</sup>                         | 10.0.0.1                                                                                   |
|           | Secondary DNS Server <sup>4</sup>                       |                                                                                            |
|           | Network Settings: Ethernet Interface                    |                                                                                            |
|           | Use DHCP?                                               | Yes 💿 No 🔘                                                                                 |
|           | Vendor Class Identifier                                 | mercury5                                                                                   |
|           | Use DHCP-Server supplied hostname                       | Yes 🔿 No 💿                                                                                 |
|           | LAN IP Address                                          | 10.0.0.101                                                                                 |
|           | LAN Netmask                                             | 255.255.255.0                                                                              |
|           | LAN Gateway                                             | 10.0.0.1                                                                                   |
|           | Fallback IP Address                                     |                                                                                            |
|           | Fallback Netmask                                        |                                                                                            |
|           | Fallback Gateway                                        |                                                                                            |

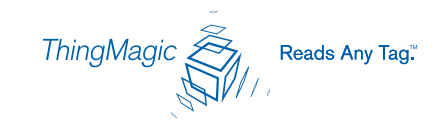

# Settings Page, continued

| Boot Options                                  |            |
|-----------------------------------------------|------------|
| Boot Config Options                           |            |
| Boot Config                                   |            |
| Boot Firmware Options                         |            |
| Boot Firmware                                 |            |
| Syslog Host                                   |            |
| Security Settings                             |            |
| Secure Shell Only<br>(disable telnet)         | Yes 🛇 No 💿 |
| Secure Web Only<br>(disable standard http)    | Yes 🔿 No 💿 |
| Secure RQL Only<br>(disable non-tunneled RQL) | Yes 🔿 No 💿 |
| Save Changes                                  |            |

1. Disabling 96-bit support for Class 1 results in faster read rates for populations of 64-bit tags.

2. Turning on automatic hostname will append the last six numbers of the reader's MAC address to the text in the Hostname field.

The hostname will give the device a name; however, resolving the device name from inside your network is dependent upon your DNS server's configuration. With a properly configured DN DNS server for proper name resolution. If you are not using DHCP you will need to configure the DNS server manually.

4. When using DHCP, assigning values here will override any DHCP assigned DNS servers. DNS servers are optional; however, if DNS servers are not specified either through DHCP or man settings such as the NTP server.

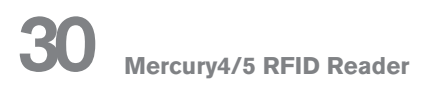

# Settings Page: RFID Protocol and Network

#### **RFID Protocol Settings**

The RFID protocol settings take effect immediately on the reader upon saving them. A restart is not required. The Default RQL Query runs continuously at startup and thus a change to this setting requires a restart of the reader.

For further details on protocol-specific settings and values, see the respective EPC Global and ISO specifications for radio-frequency identification protocols.

| (                      |                                                                                                    |
|------------------------|----------------------------------------------------------------------------------------------------|
| RFID Protocol Settings |                                                                                                    |
| UHF Power (dBm)        | UHF Output power in dBm. This setting must be<br>adjusted carefully to comply with FCC regulations.                                                                                                    |
| EPC1 Tag ID length     | Radio buttons that enable combined 96- and 64-bit tag<br>support or single tag id lengths. If the reader will only be<br>reading 96- or 64-bit tags, select that radio<br>button to optimize read rates. |
| EPC0 Search Depth      | Maximum number of EPC0 tags to be singulated on each query.                                                                                                    |
| Gen2 Init Q            | Initial value of $\ensuremath{\mathbb{Q}}$ when a search on a GEN2 target begins for the first time.*                                                                                                    |
| Gen2 DRM On            | Radio button sets the reader in and out of Dense Reader<br>Mode when performing Generation 2 searches.*                                                                                                  |
| Default RQL Query      | Initial query to be run continuously when reader starts up.                                                                                                    |

\*See EPC Global Generation 2 Specification for further details.

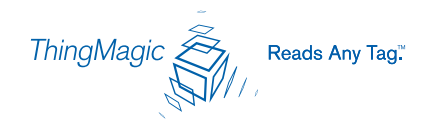

# Settings Page: Network Settings

#### **Network Settings**

Static network settings are ignored when in DHCP mode, and DHCP related settings are ignored when in static IP mode. Please note that your network needs to have properly configured DNS servers if you wish to connect to the reader via its hostname. Usually when using DHCP, the DHCP server will add the hostname to the DNS server's database.

| Network Settings: All In | terfaces                                                                                                    |
|--------------------------|----------------------------------------------------------------------------------------------------|
| Automatic Hostname       | Turning on automatic hostname will append the last six<br>numbers (3 bytes) of the reader's MAC address to the<br>text in the hostname field. |
| Hostname                 | Name of the reader                                                                                                    |
| NTP Server               | Server or servers to use for network time protocol                                                                                            |
| Domain Name              | Network domain name                                                                                                    |
| Primary DNS Server       | Allow the Mercury4/5 to resolve hostnames to IP addresses                                                                                     |
| Secondary DNS Server     | Allow the Mercury4/5 to resolve hostnames to IP addresses                                                                                     |
| Default Gateway          | Radio button to select the default interface for network communications.                                                                      |

| Network Settings: Ethe                 | ernet Interface                                                                                                    |
|----------------------------------------|----------------------------------------------------------------------------------------------------|
| Use DHCP?                              | If Yes, the reader will automatically look for its LAN IP,<br>Netmask and Gateway addresses from a DHCP Server.                                                                                                    |
| Vendor Class Identifier                | Name to be used by DHCP Server to manage options assigned to clients identified by vendor type and to configure groups of Mercury4/5 readers.                                                                                                    |
| Use DHCP Server-<br>supplied hostname? | If Yes, the manually supplied hostname (see Hostname)<br>will be overridden by the hostname supplied by the<br>DHCP Server.                                                                                                    |
| LAN IP Address                         | If Use DHCP? is Yes, the LAN IP, Netmask and Gateway values will be supplied by the DHCP Server. Default or manually entered addresses will be dimmed out and bypassed. If Use DHCP? is No, you should manually enter the LAN IP, Netmask and Gateway settings. |
| LAN Gateway                            | The gateway IP address for the local network, typically the IP address of a router.                                                                                                    |
| LAN Netmask                            | The subnet mask IP address used to determine to which<br>TCP/IP subnet the reader belongs. Devices in the same<br>subnet can be communicated with locally without going<br>through a router.                                                                    |

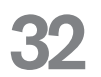

# Settings Page: Boot Options and Security

#### **Boot Option Settings**

The boot option settings specify the location of downloadable firmware and configuration files and their optional parameters, and the location of a syslog server to which all reader events may be sent.

| Boot Options          |                                                                                                    |
|-----------------------|----------------------------------------------------------------------------------------------------|
| Boot Config Options   | Optional parameters used when downloading a new configuration file to the reader.                                                                                                    |
|                       | <ul> <li>-f : force a downgrade if config file version is lower<br/>than that currently running on the reader.</li> <li>-p : preserve configuration settings under a wipe</li> <li>-w : wipe flash memory and settings</li> <li>-a : add the reader's MAC address to download filename</li> </ul> |
| Boot Config           | URI to the tm.conf file to be downloaded on startup.<br>Specify local:default for local tm.conf file.                                                                                                    |
| Boot Firmware Options | Same as Boot Config Options used when downloading new firmware to the reader.                                                                                                    |
| Boot Firmware         | URI to the firmware file to be downloaded at startup.                                                                                                    |
| Syslog Host           | Name of host for remote logging. All log levels in syslog will be sent to this host.                                                                                                    |

#### **Security Settings**

These settings control secure access to the reader using a combination of SSH, HTTPS and secure RQL ports.

| Security Settings                             | Description                                                                                                    |
|-----------------------------------------------|----------------------------------------------------------------------------------------------------|
| Secure Shell Only<br>(disable telnet)         | If Yes, the telnet server is disabled, and reader access can only be performed via a secure shell (SSH).       |
| Secure Web Only<br>(disable standard http)    | If Yes, reader will only respond to requests using https URLs.                                                 |
| Secure RQL Only<br>(disable non-tunneled RQL) | If Yes, RQL no longer listens on Port 8080 for<br>remote access. RQL is still accessible via an SSH<br>tunnel. |

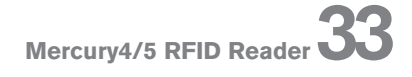

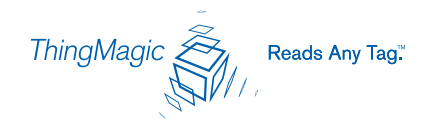

# Firmware Update Page

1. Click the Firmware link on the navigation menu. The Firmware Upgrade page appears.

| 2. Place the cursor in the Filename  |
|--------------------------------------|
| field and type the complete URI      |
| network pathname of the firmware     |
| file or click the Choose file button |
| to locate the new firmware file.     |

|          | tesia<br>MercuryOS 2,3                        |
|----------|-----------------------------------------------|
| Status   | Firmware update                               |
| Query    | File upload: Browse                           |
| Write    | or, specify a download URI (tftp, ftp, http): |
| Settings | Erase contents before installing 🗖            |
| Firmware | Revert to factory settings                    |
| Restart  | Update                                        |

ℳ WARNING! If you

select the "Erase contents before installing" check box, you will erase

all user-installed programs or files residing on the reader. DO NOT select this option if you wish to preserve any user programs residing on the reader.

ி **WARNING!** If you select the "Revert to factory settings" check box, you will erase any changes made to the reader's configuration settings and revert to factory default settings. If you select this option, the reader's current configuration settings will be erased. DO NOT select this option if you wish to preserve the reader's current configuration settings.

3. If either of these erase options are required, select their respective check boxes.

4. Click the Update button to download the new firmware to the reader. The status frame at the bottom of the page displays the progress of the update.

5. You will be prompted to restart the reader to activate the new firmware. Until the reader is restarted, the old firmware will still be active.

In the unlikely event that a firmware update fails, perhaps due to a power failure, the device will restart in Safe Mode (see page 38). Use the Restart page to restart the reader (see page 35).

### **Restart Page**

- 1. Click the Restart link on the navigation menu; The Restart Reader page appears.
- 2. To restart the reader, click the Restart System button.

| Restart Reader                                                |
|---------------------------------------------------------------|
| Click the <b>Restart System</b> button to restart the reader. |
| Restart System                                                |

The following dialog box appears.

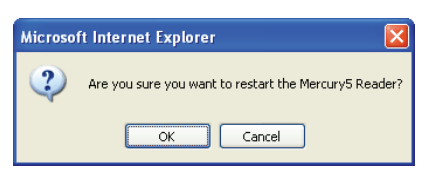

#### 3. Click OK.

The following message appears and remains on the screen until the reader restarts. Then the Status page appears.

| Restarting reader                                                                                                    |
|----------------------------------------------------------------------------------------------------|
| The reader is being restarted. Once it has finished, it will show the status page.                                            |
| Please do not manually refresh this page. The status page will display automatically once the reader has finished<br>booting. |

Wait for at least 60 seconds for the reader to boot up. The Power/Heartbeat LED is solid green while the reader boots. When the LED begins blinking, the boot process is complete.

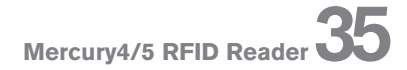

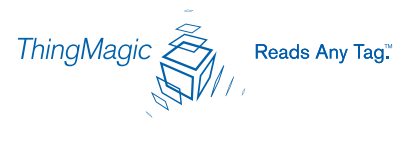

# **Diagnostics** Page

The diagnostics page expands on information found on the Status page, including the current settings of the reader, comprehensive version information, error log file access, restart button and current status of network interfaces.

| Nercury5 Diagnostics       |                                                                                                    |  |
|----------------------------|----------------------------------------------------------------------------------------------------|--|
| Device Status              |                                                                                                    |  |
| LAN Connection:            | Online                                                                                                    |  |
| Wireless Connection:       | Disabled                                                                                                    |  |
| Connected Antenna Ports:   | Port 1:         Connected           Port 2:         Connected           Port 3:         Not Connected           Port 4:         Not Connected |  |
| MercuryOS and AFE Versions |                                                                                                    |  |
| MercuryOS Version:         | 2.3.28                                                                                                    |  |
| Slot 1:                    | None                                                                                                    |  |
| Slot 2:                    | M5 915 Bistatic                                                                                                    |  |
| Kernel Version             | Linux 2.4.27-uc1 2006-07-25T14:52:11-0400                                                                                                    |  |
| LAN Configuration          |                                                                                                    |  |
| LAN IP Address:            | 10.0.0.101                                                                                                    |  |
| LAN Subnet Mask:           | 255.255.255.0                                                                                                    |  |
| LAN Gateway.               | 10.0.0.1                                                                                                    |  |
| LAN MAC Address:           | 00:12:A4:10:30:4E                                                                                                    |  |
| Other Settings             |                                                                                                    |  |
| Primary DNS Server.        | 10.0.6                                                                                                    |  |
| Secondary DNS Server:      |                                                                                                    |  |
| NTP server:                | 10.0.0.6 maxpoll 6 iburst                                                                                                    |  |
| Uptime:                    | 15:37:54 up 2:20, load average: 0.00, 0.00, 0.00                                                                                              |  |

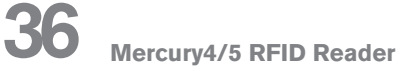

# Help Page

Use the Help page for quick reference of web interface operations.

| Status                |                                                                                                    |
|-----------------------|----------------------------------------------------------------------------------------------------|
| Displays th           | e current status and configuration of the reader.                                                                              |
| Query                 |                                                                                                    |
| Provides a            | browser-based tag-reading interface.                                                                                           |
| • Click               | "Start" to start reading tags.                                                                                                 |
| • Click               | "Stop" to stop reading tags.                                                                                                   |
| • Click               | "Show/Hide Raw" to change the output mode.                                                                                     |
| • Click               | "Query Once" to run a limited round of tag reading.                                                                            |
| • "Sto                | * Queries" provides common query strings.                                                                                      |
| Write                 |                                                                                                    |
| Provides a            | browser-based tag-writing interface.                                                                                           |
| • Sala                | et an EPC from the top how (double-blick, mouse drag, or Shift-ourser). You may enter your own EDC's here, too                 |
| Click                 | "Make Update" to generate a query that will write the selected EPC.                                                            |
| Click                 | "Submit Query" to execute the query.                                                                                           |
| • Che                 | * the results in the bottom box.                                                                                               |
| Settings              |                                                                                                    |
| Displays a            | id changes device settings.                                                                                                    |
| Clink                 | ICove Changes is a static view changes and save them                                                                           |
| • Click               | Save changes to apply your changes and save mem.                                                                               |
| irmware               |                                                                                                    |
| Jpgrades t            | ne reader firmware.                                                                                                    |
| Brow                  | se to a new firmware file and click "Upgrade" to send it to the reader. Reset the system to make the new firmware take effect. |
| Restart               |                                                                                                    |
| Provides a            | means to restart the reader.                                                                                                   |
| Restart<br>Provides a | means to restart the reader.                                                                                                   |

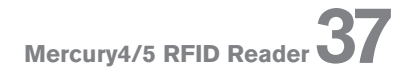

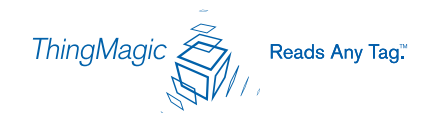

## Interpreting the Reader Indicator LEDs

There are four LEDs on the reader indicating reader activity:

Power - When solid, the reader is booting. When pulsing, reader is ready for operation.

Module A - Operational only on older model M4 readers.

Module B - Flashes continuously when RF is transmitting on any antenna.

Fault/Error - When solid red, the reader has crashed.

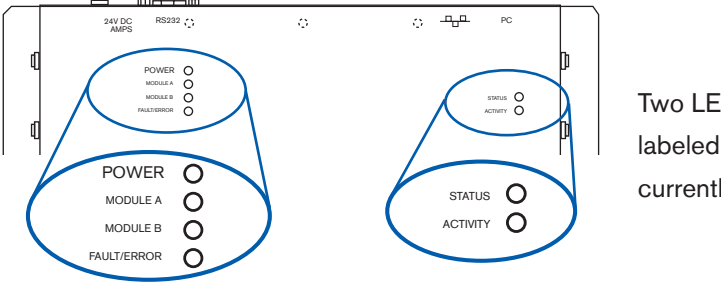

Two LEDs on top of the reader, labeled Status and Activity, are not currently operational.

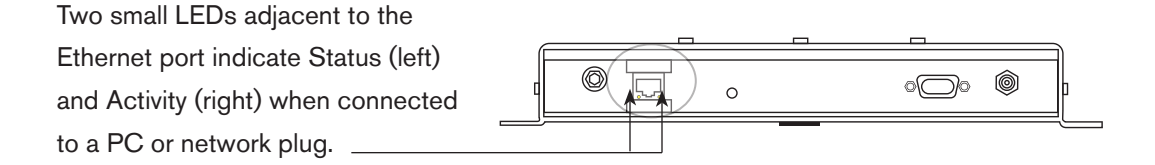

### Using Safe Mode

There are two main reasons to enter Safe Mode. One is to perform a firmware update to repair a corrupted filesystem. The second is to change settings that are preventing the reader from operating normally. Both of these tasks can be performed via the web interface.

Use the recessed Safe Mode button on the reader connector panel to recover from errors which prevent the reader from operating in normal mode. In Safe Mode the reader looks for a DHCP server, but will fall back to a static IP address of 10.0.0.101 if none is found. Safe Mode operation restores factory default settings as follows:

| Firmware Version: | factory installed version              |
|-------------------|----------------------------------------|
| IP Address:       | 10.0.0.101 if no DHCP server available |
| Hostname:         | Mercury4 (or Mercury5)                 |

Although the browser-based interface pages are displayed in red when operating in safe mode, the reader is still functional, although it cannot read or write tags. In most cases, the reader will need to be reconfigured for operation with the reader application after starting in Safe Mode.

#### To reboot into Safe Mode:

1. With the reader running, hold down the recessed reset button for 4 seconds, using a non-conductive object.

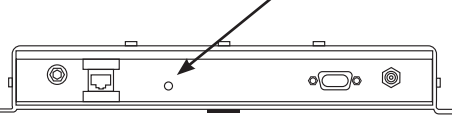

2. Release the button

3. The green LED should turn solid as soon as the button is released, indicating the reader is rebooting. It should take approximately 30 seconds to boot into Safe Mode.

The web server, telnet server and SSH server run in Safe Mode, however none of the RFID features are activated. To communicate with the reader in Safe Mode, a PC must have an IP address and subnet mask that are compatible with the reader settings, for example:

```
IP address 10.0.0.102
netmask 255.255.255.0
```

4. Once the maintenance has been performed, restart the reader to activate the changes and return to normal operation.

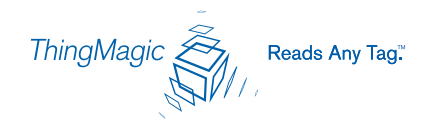

# Mounting the Reader

You can place the reader on any clean, flat surface such as a shelf, or mount it to a wall.

To mount the reader on a wall:

1. Hold the reader in its mounting location and mark the position of the six mounting screws. Recommended screw size is #12.

2. Drill holes for the screws and install wall anchors if required.

3. Insert the screws and tighten until almost flush with the wall.

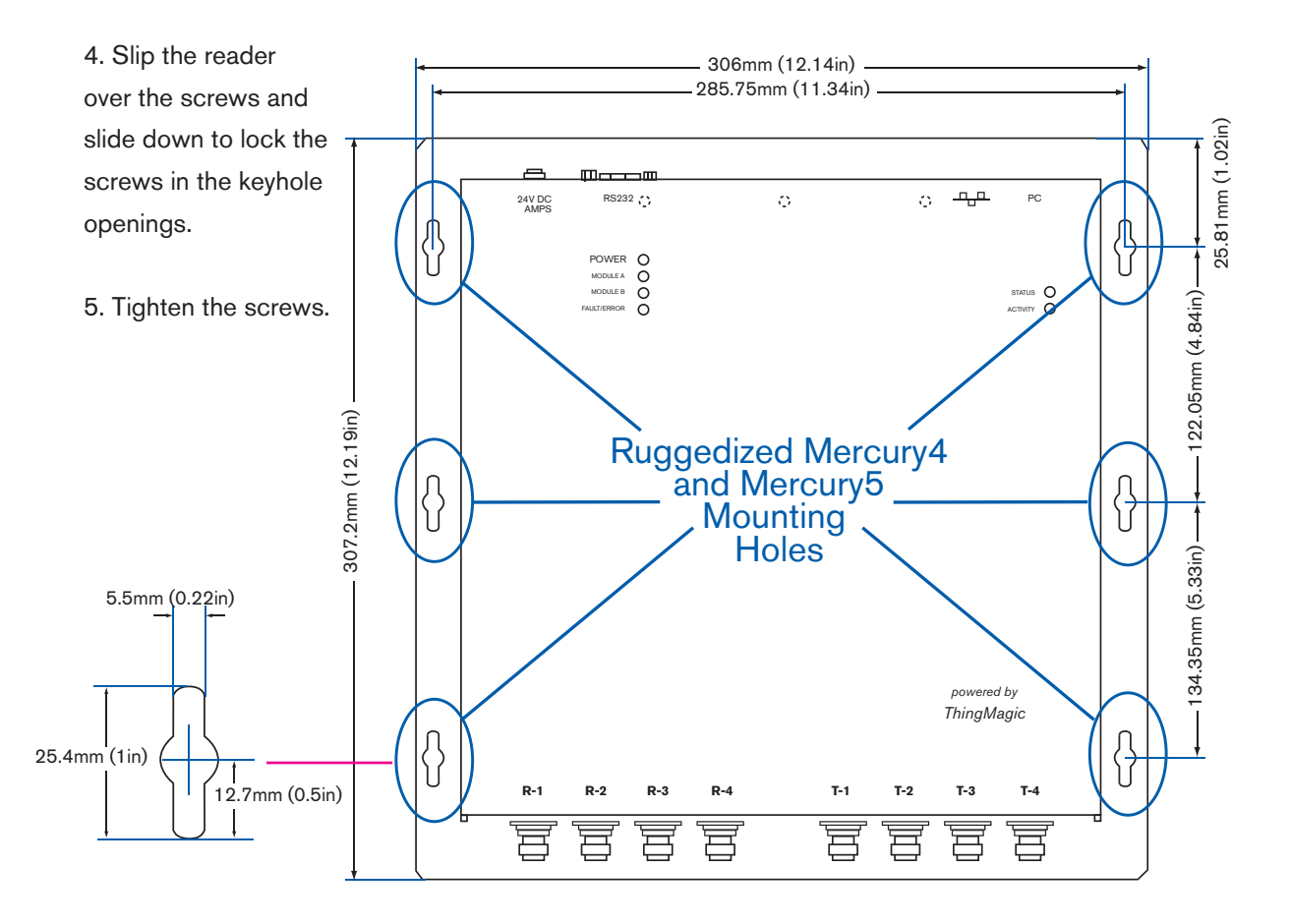

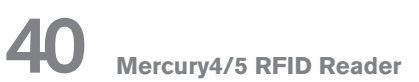

### Reader Performance Considerations

Reader performance may be affected by external factors including tag variables and environment. Performance tests conducted under typical operating conditions at your site are recommended to help you optimize system performance.

#### **Tag Variables**

There are several variables associated with tags that can affect reader performance:

- Application surface Some materials interfere with tag performance including metal and moisture. Tags applied to items made from or containing these materials may not perform as expected.
- > Tag orientation Reader performance is affected by the orientation of the tag in the antenna field.
- > Tag model many tag models are available. Each model has its own performance characteristics.

#### Environment

Reader performance may be affected by the following:

Metal surfaces such as desks, filing cabinets, bookshelves, and wastebaskets may enhance or degrade reader performance.

Mount antennas as far as possible from metal surfaces that are adversely affecting system performance.

Devices that operate at 900 MHz, such as cordless phones and wireless LANs, can interfere with reader performance. These devices may degrade performance of the reader. The reader may also adversely affect performance of 900 MHz devices.

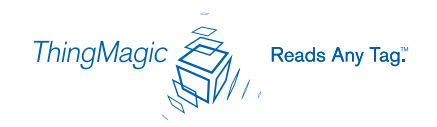

Antennas from other readers operating in close proximity may interfere with one another, thus degrading reader performance.

- Interference from other antennas may be eliminated or reduced by using either one or both of the following strategies:
  - Affected antennas may be synchronized by a separate user application using a time-multiplexing strategy.

- Antenna power can be reduced by reconfiguring the RF Transmit Power setting for the reader.

Flourescent lighting fixtures are a source of strong electromagnetic interference and should be replaced if possible, or if not, keep cables and antennas away from them.

> Uncoil completely all coaxial cables leading from readers to antennas: they can be a strong source of electromagnetic radiation and should be laid flat and not coiled up.

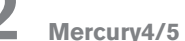

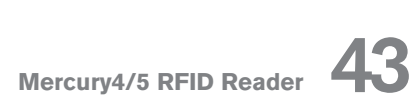

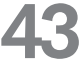

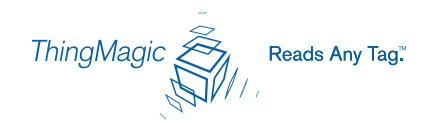

# Appendix A: Mercury4 Antenna Information

### Authorized Antennas

**IMPORTANT** The only antennas authorized by the FCC for use with the Mercury4 Reader are listed below. Detailed information on each antenna is available from their respective manufacturers.

**IMPORTANT:** No other antennas may be used with the Mercury4 Reader without violating FCC regulations. It is the responsibility of the user to comply with this requirement.

| (          |                                        |                                        |
|------------|----------------------------------------|----------------------------------------|
|            | ThingMagic Dual Antenna                | Sensormatic OMNIPOINT Antenna          |
| Model      | TM-ANT-NA-2C                           | ID-ANT-20TNA25                         |
| Gain       | 6 dBi max.                             | 5.75 dBi max.                          |
| Connector  | Reverse TNC                            | Reverse TNC                            |
|            | M/A-COM Dual Antenna                   | Matrics General Purpose Antenna        |
| Model      | MAANAT0141                             | ANT-GPHP                               |
| Gain       | 5.9 dBi max.                           | 5.75 dBi max.                          |
| Connectors | Reverse TNC                            | Type N                                 |
| Part No.   |                                        | 250012-001                             |
|            | Alien Dual Antenna (Circular/Linear)   | Alien Dual Antenna (RH/LH Circular)    |
| Model      | ALR9611-CR+CL                          | ALR9611-CR+CL                          |
| Gain       | 6 dBi max.                             | 6 dBi max.                             |
| Connectors | integral 20 ft. cable with Reverse TNC | integral 20 ft. cable with Reverse TNC |
|            |                                        |                                        |

# Authorized Antenna Cables

**IMPORTANT** The only antenna cables authorized by the FCC for use with the Mercury4 Reader are listed below. Detailed information on each antenna cable is available from their respective manufacturers.

**IMPORTANT:** No other antenna cables may be used with the Mercury4 Reader without violating FCC regulations. It is the responsibility of the user to comply with this requirement.

|                                             | Long TNC/TNC                                | Long TNC/N                                            |
|---------------------------------------------|---------------------------------------------|-------------------------------------------------------|
| ThingMagic Part No.                         | TM-CAB-TT-P25                               | TM-CAB-TN-P25                                         |
| Length                                      | 25 ft.                                      | 25 ft.                                                |
| Cable Loss                                  | 3.1 dB min.                                 | 3.1 dB min.                                           |
| Connector                                   | Reverse TNC to Reverse TNC                  | Reverse TNC to Type N                                 |
|                                             |                                             |                                                       |
|                                             | Short TNC/TNC                               | Short TNC/N                                           |
| ThingMagic Part No.                         | Short TNC/TNC<br>TM-M4CAB-TT-P6             | Short TNC/N<br>TM-M4CAB-TN-P6                         |
| ThingMagic Part No.<br>Length               | Short TNC/TNC<br>TM-M4CAB-TT-P6<br>6 ft.    | Short TNC/N<br>TM-M4CAB-TN-P6<br>6 ft.                |
| ThingMagic Part No.<br>Length<br>Cable Loss | Short TNC/TNCTM-M4CAB-TT-P66 ft.0.9 dB min. | Short TNC/N<br>TM-M4CAB-TN-P6<br>6 ft.<br>0.9 dB min. |

The two Alien antennas have permanently attached cables with reverse TNC connectors. Cable loss is 2.2 dB minimum at 902 to 928 MHz. Do not use these antennas with additional cables.

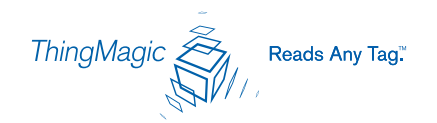

# Appendix B: Mercury5 Antenna Information

### Authorized Antennas

**IMPORTANT** The only antennas authorized by the FCC for use with the Mercury5 Reader are listed below. Detailed information on each antenna is available from their respective manufacturers.

**IMPORTANT:** No other antennas may be used with the Mercury5 Reader without violating FCC regulations. It is the responsibility of the user to comply with this requirement.

|             | ThingMagic Dual Antenna | MTI Antenna                     |
|-------------|-------------------------|---------------------------------|
| Model       | TM-ANT-NA-2CX           | MT-262010-TRLH                  |
| Gain        | 7 dBi max               | 6 dBi max                       |
| Connector   | Reverse TNC             | Reverse TNC                     |
|             | M/A-COM Dual Antenna    | Matrics General Purpose Antenna |
| Model       | MAANAT0123              | ANT-GPHP                        |
| Part Number |                         | 250012-001                      |
| Gain        | 6 dBi max               | 6 dBi max                       |
| Connector   | Reverse TNC             | Type N                          |

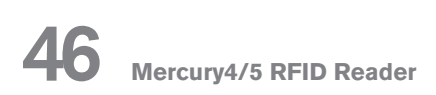

# Authorized Antenna Cables

**IMPORTANT** The only antenna cables authorized by the FCC for use with the Mercury5 Reader are listed below. Detailed information on each antenna cable is available from their respective manufacturers.

**IMPORTANT:** No other antenna cables may be used with the Mercury5 Reader without violating FCC regulations. It is the responsibility of the user to comply with this requirement.

|                     | 25 Foot Cable TNC/TNC      | 25 Foot Cable TNC/N   |
|---------------------|----------------------------|-----------------------|
| ThingMagic Part No. | TM-CAB-TT-P25              | TM-CAB-TN-P25         |
| Length              | 25 ft.                     | 25 ft.                |
| Cable Loss          | 3.1 dB min.                | 3.1 dB min.           |
| Connector           | Reverse TNC to Reverse TNC | Reverse TNC to Type N |
|                     | 20 Foot Cable TNC/TNC      | 20 Foot Cable TNC/N   |
| ThingMagic Part No. | TM-CAB-TT-P20              | TM-CAB-TN-P20         |
| Length              | 20 ft.                     | 20 ft.                |
| Cable Loss          | 2.5 dB min.                | 2.5 dB min.           |
| Connector           | Reverse TNC to Reverse TNC | Reverse TNC to Type N |
|                     | 6 Foot Cable TNC/TNC       | 6 Foot Cable TNC/N    |
| ThingMagic Part No. | TM-CAB-TT-P6               | TM-CAB-TN-P6          |
| Length              | 6 ft.                      | 6 ft.                 |
| Cable Loss          | 0.9 dB min.                | 0.9 dB min.           |
| Connector           | Reverse TNC to Reverse TNC | Reverse TNC to Type N |

ThingMagic Reads Any Tag."

# Mercury4 Specifications

#### Electrical

Reader

UHF operating frequency: Input voltage: 902-928MHz (NA) 24Vdc, 2.0A

#### **Separate Power Supply**

Input voltage: AC line current: Output voltage: Nominal 100-240Vac, 50/60Hz Nominal 0.5A at 120V Nominal 24Vdc, 2.5A peak Certified limited power source Class 2

#### Environmental

Operating temperature:0° tRelative humidity:0 to

0° to 40°C (32° to 104°F) 0 to 90% non-condensing

#### Mechanical

 Reader (TM-M4/W-NA-02)

 Length:
 30.5cm (12in)

 Width (with mounting bracket):
 30.5cm (12in)

 Depth:
 4.4cm (1.75in)

 Weight:
 2.95kg (6.5 lbs)

#### Supported UHF Tag Protocols

EPC Class 1 GEN2EPCISO 18000-6BEPC

EPC Class 0 EPC Class 1

User Memory

64 MB DRAM

16 MB Flash

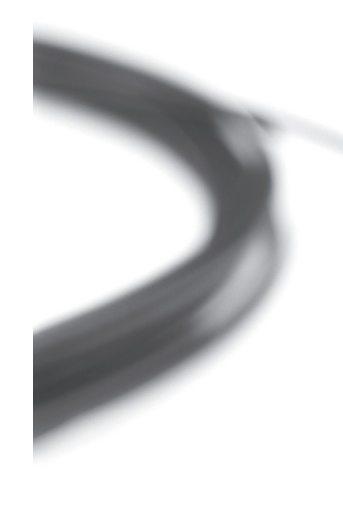

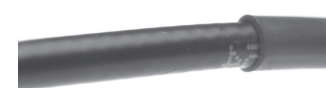

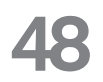

# Mercury5 Specifications

#### Electrical

#### Reader

UHF operating frequency: Input voltage: 902-928MHz (NA) 24Vdc, 2.0A

#### **Separate Power Supply**

| Input voltage:   | Nominal 100-240Vac, 50/60Hz    |
|------------------|--------------------------------|
| AC line current: | Nominal 0.5A at 120V           |
| Output voltage:  | Nominal 24Vdc, 2.5A peak       |
|                  | Certified limited power source |
|                  | Class 2                        |

#### Environmental

| Operating temperature: | 0° to 40°C (32° to 104°F) |
|------------------------|---------------------------|
| Relative humidity:     | 0 to 90% non-condensing   |

#### Mechanical

| Reader (TM-M5/W-NA-02)         |                  |
|--------------------------------|------------------|
| Length:                        | 30.5cm (12in)    |
| Width (with mounting bracket): | 30.5cm (12in)    |
| Depth:                         | 4.4cm (1.75in)   |
| Weight:                        | 2.95kg (6.5 lbs) |

#### Supported UHF Tag Protocols

| EPC Class 1 GEN2 | EPC Class 0 |
|------------------|-------------|
| ISO 18000-6B     | EPC Class 1 |

# User Memory

128 MB DRAM

32 MB Flash

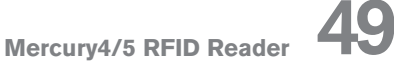

ThingMagic Reads Any Tag."

# **Communications Regulation Information**

EMC FCC 47 CFR, Part 15 Industrie Canada RSS-210 Safety UL 60950 CSA C22.2 No 60950

**FCC Compliance:** This equipment complies with Part 15 of the FCC rules for intentional radiators and Class A digital devices when installed and used in accordance with the instruction manual. Following these rules provides reasonable protection against harmful interference from equipment operated in a commercial area. This equipment should not be installed in a residential area as it can radiate radio frequency energy that could interfere with radio communications, a situation the user would have to fix at their own expense.

**Equipment Modification Caution:** Equipment changes or modifications not expressly approved by ThingMagic, Inc., the party responsible for FCC compliance, could void the user's authority to operate the equipment and could create a hazardous condition.

**Important User Information:** In order to comply with FCC requirements for RF exposure safety, a separation distance of at least 22 cm (8.7in) needs to be maintained between the radiating elements of the antenna and the bodies of nearby persons.

**Industry Canada Compliance:** Operation is subject to the following two conditions: (1) this device may not cause interference, and (2) this device must accept any interference, including interference that may cause undesired operation of the device.

This device has been designed to operate with the antennas listed in Appendices A and B, and having a maximum gain of 7 dBi and antenna impedance of 50 ohms. Antennas not included in the appendices are strictly prohibited for use with this device.

To reduce potential radio interference to other users, the antenna type and its gain should be so chosen that the equivalent isotropically radiated power (e.i.r.p.) is not more than that permitted for successful communication.

MIC

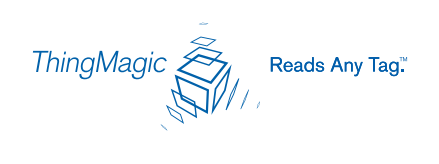